# JFAA操作ガイド 【エージェントアカウント】

# 目次

| ログインする          | 2       |
|-----------------|---------|
| 基本情報を登録する       | ••••• 2 |
| 販路を登録する         | ••••• 3 |
| 顔写真を登録する        | ••••• 3 |
| 企業担当者にお問合せを送る   | ••••• 4 |
| エージェントにメッセージを送る | ••••• 4 |
| メッセージに返答する      | ••••• 5 |
| 資料をダウンロードする     | ••••• 6 |
| 企業に顧客を紹介をする     | ••••• 6 |
| 公開記事にキーワードを追加する | ••••• 7 |
|                 |         |

# ログインする

TOPページのログインボタンをクリックします。 お申込書にご記入いただいた、登録メールアドレスとパスワードを入力します。 「エージェントとして」にチェックを入れます。 ログインボタンをクリックします。

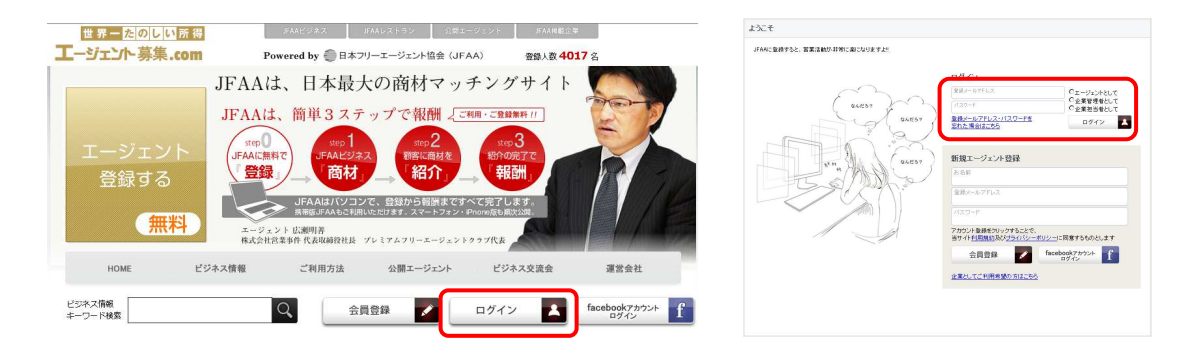

# 基本情報を登録する

左メニューの「公開情報」をクリックします。 「編集」をクリックします。 情報記入後、「編集完了」をクリックします。 ※メール、TEL、パスワードは他のユーザーには公開されません。

| -                                                                                                    | 基本情報                                                                                                    | プロフィール完成度:31.35 最終ログイン:2014/03/03                                                            | 基本情報                                                                                                    | t                                                                                                    | プロフィール完成度:31.3% 最終ログイン:2014/03/03 |
|----------------------------------------------------------------------------------------------------|----------------------------------------------------------------------------------------------------|----------------------------------------------------------------------------------------------|----------------------------------------------------------------------------------------------------|----------------------------------------------------------------------------------------------------|-----------------------------------|
| <ul> <li>■信かありません     </li> <li>サンプルユーザー     <li>② 会習情報     </li> <li>&gt;&gt;&gt; ビーン     <li>▲ 株     <li>● PV (6しあと)     <li>③ AstaoXyt=ジ     </li> </li></li></li></li></ul> | FS (学校)<br>SP (2014)<br>SP (2014) | ->~400508 (東京)<br>1448年4月19日<br>1430年19月1日<br>1430年1月1日<br>1430年1日20日(東京)<br>1484-12342 (東京) | <mark>7970=●↓</mark><br>万 <del>970=●↓</del><br>画像かありません<br>イ <del>4-94</del> €                                       | 氏名<br>(サンブルユーザー)<br>住刻<br>の男性 C 女性<br>平都<br>選択・回年<br>選択・回日<br>出品<br>単一<br>二 選択・回日<br>二 選択・回日<br>二 選択・回日<br>二 選択・回日<br>二 選択・回日<br>二 選択・回日<br>二 選択・回日<br>二 選択・回日<br>二 選択・回日 | x                                 |
| ▼46&006L6と<br>プロフィール完成表<br>30.3%<br>人類作数<br>0件                                                                                                    | ・エージェント活動<br>・自己評価<br>も同様に編集でき                                                                                                    | に関して<br>きます。                                                                                 | 新学者で1730012<br>影成時代:東京都<br>形成時代:東京都<br>市成時代:東京<br>町場:<br>日本<br>代金に打ちきれ込み:信称:信念など<br>がんばます<br>内蔵:<br>物法会社のよび信件<br>「電廠 |                                                                                                    |                                   |

# 販路を登録する

「編集」をクリックします。 各項目を入力して、「編集完了」をクリックします。 ※販路は一般表示されません。

| 直接の販路・人脈リスト(後日検索機能が付きます)[一般表示されません]<br>直接の販路・人脈および団( / / / / / / / / / / / / / / / / / / /       | 社名·田华名 徐邈 主义组出部署 莱務内容 決熱権 "我年年年年年年年年年年年年年年年年年年年年年年年年年年年年年年年年年年年年                                        |
|--------------------------------------------------------------------------------------------------|----------------------------------------------------------------------------------------------------|
| 間接の販路・人脈リスト(後日検索機能が付きます)[一般表示されません]<br>雷税の振器・人脈ちよび団(<br>の-date                                   | <決裁権に関して><br>最終決裁者:決裁に関しての確実な決定権を有している人物。<br>決裁者:決裁に関して非常に強い権利を有している人物。<br>相談可:決裁者・最終決裁者に相談・提案が可能である人物。 |
| く一般表示されない項目を入力する理由><br>く後、企業に対してエージェントの販路を検索する機能が導<br>販路を企業に対して公開できることにより、 <mark>企業からのオファ</mark> | 入される予定です。<br>' <mark>ーがエージェントにくる</mark> ようになります。                                                        |

## **顔写真を登録する**

「イメージ編集」をクリックします。

Step1: 現在画像確認 画像を登録する場合にはStep2に進みます。

編集やめる場合 → 「編集キャンセル」 現在画像を引き下げる場合 → 「イメージを削除」

Step2: ファイルアップロード 以前に登録した画像を再び利用する場合には、Step3に進みます。

「参照」をクリックします。 画像を選択します。 「ファイルアップロード」をクリックします。

<画像ファイル> ※ファイル拡張子: jpg ※ファイルサイズ: 1MB以下

**Step3**: トリミング画像選択 登録済みの画像を利用する場合には 該当する画像を選択してください。

Step4: トリミング 右側の画像を正方形にトリミングします。

右側の画像の中で範囲選択をしてください。 選択後、「トリミングして完了」をクリックします。

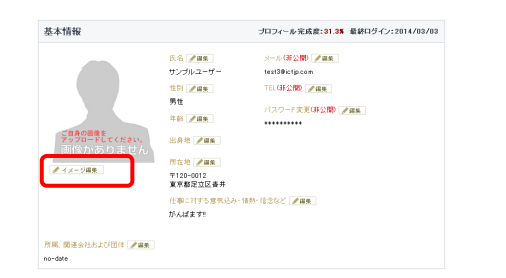

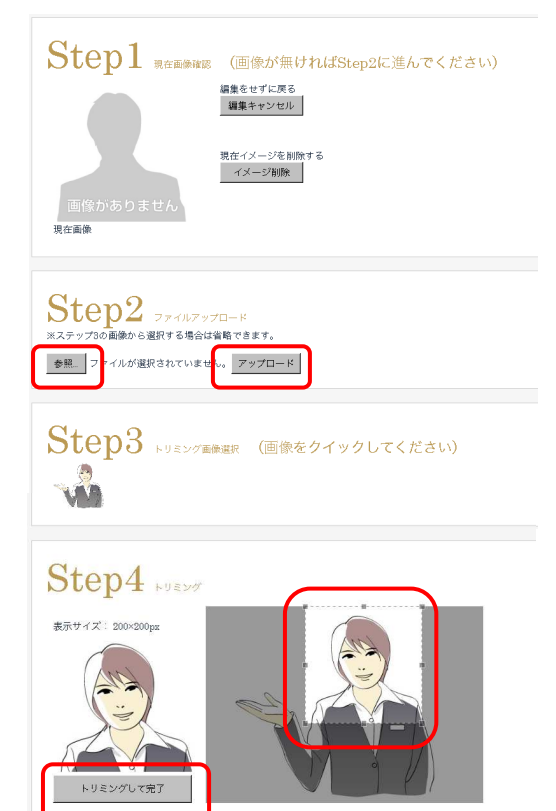

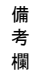

#### 企業担当者にお問合せ(メッセージ)を送る

記事ページの担当者を選んで「メッセージ」をクリックします。 メッセージの件名を選択します。 メッセージを記入して、「投稿」をクリックします。

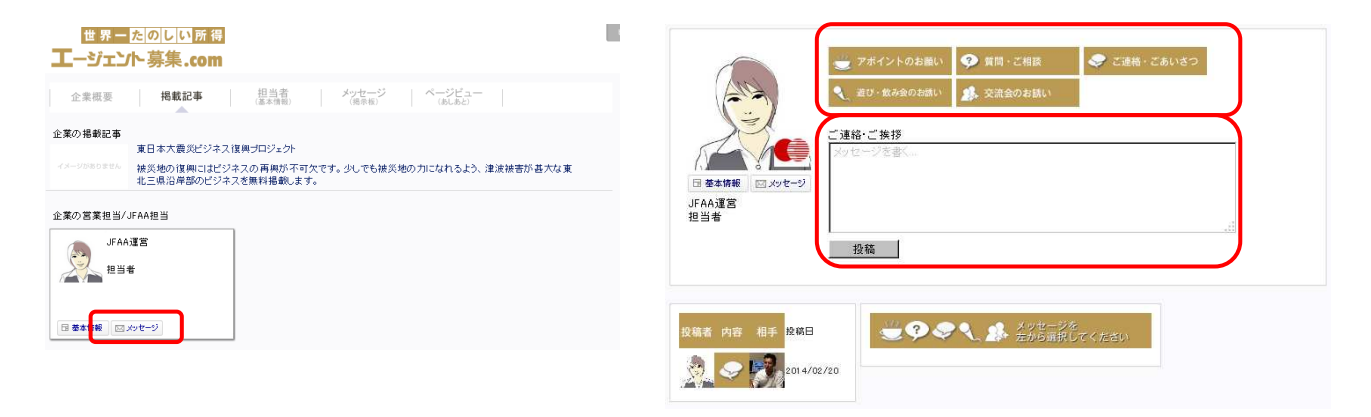

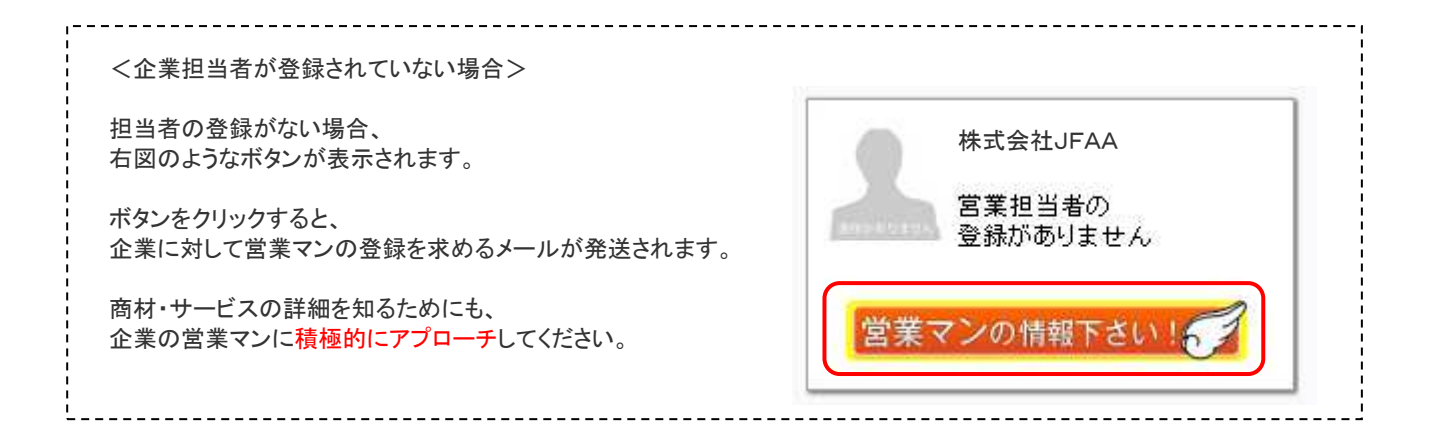

#### エージェントにメッセージを送る

備考欄

エージェントのページに移動します。 メッセージの内容を選択します。 メッセージを記入して、「投稿」をクリックします。

| 基本情報 |                                                                                     | ブロフィール完成度:100% 最終ログイン:2014/02/20                                                                              |                                                                                                    |
|------|-------------------------------------------------------------------------------------|----------------------------------------------------------------------------------------------------|----------------------------------------------------------------------------------------------------|
|      | 低差<br>有池 大橋<br>住到<br>男性<br>平話<br>37歳<br>注身地<br>東京都<br>所在地<br>〒150-0001<br>東京都法谷区神宮前 | アボイントのお願い         ③ 質問・ご相談         ④ ご理絡(あいさつなど)         ● ご連絡(あいさつなど)         ● 遊び・飲み会のお誘い         ● 交流会のお誘い | <ul> <li>              第池 大輔</li></ul>                                                                                                    |
|      |                                                                                     |                                                                                                    | 2014 622         2013 1224         2013 1224         2013 1224         2013 1224         2013 1224         2013 1224         2013 1224         2013 1224         2013 1224         2013 1224         2013 1224         2013 1225         2013 1226         2013 1225         2013 1226         2013 1225         2013 1226         2013 1226 |

# メッセージに返答する

担当者やエージェントからメッセージを受取った場合、そのメッセージに返答することができます。

左メニューの「メッセージ」をクリックします。 中央左のアイコンをクリックします。 返信内容を入力して、「返信」をクリックします。

※未読のメッセージがある場合、左メニューに未読の件数が表示されます。 ※企業担当者から、公開記事の閲覧を要望されることがあります。

|                                                           | 世界一たのしい所得<br>エージェント募集.com                                                                    |
|-----------------------------------------------------------|----------------------------------------------------------------------------------------------|
| 画像がありません<br><u>サンプルユーザー</u>                               | 公開情報 メッセージ 人脈 ページビュー<br>(場示板) (コキクション) (あしあと)                                                |
| <ul> <li>○ 公開情報</li> <li>○ メッセージ</li> <li>○ 人脈</li> </ul> | 投稿者 内容 相手 投稿日     ジ アポイントのお願い (この人に会いたい)       ジ ジ 2014/03/03     返信を書く                      |
| <b>V</b> (あしあと)<br>ぶ みんなのメッセージ<br>ひんなのあしあと                | ★該11<br>2014/03/03<br>未該1件<br>2014/03/03                                                     |
| Cartester                                                 |                                                                                              |
| フロフィール完成度<br>30.3%<br>人脈件数<br>0件                          | マロイーの3 12 13 4<br>マロイー03 - D3 19:59:40<br><サンブルメッセージ><br>こんばんは、よろしくお願いします。                   |
| ✔編集<br>ログアウト                                              | エージェント サンブルユーザー<br>合読みました                                                                    |
|                                                           | ◆ ご連絡 (あいさつなど)                                                                               |
|                                                           |                                                                                              |
|                                                           | 返信                                                                                           |
|                                                           | UFAA運営 担当者<br>2014-03-03 19:59:14<br>サンブルユーザー様<br>弊社の商品・サービスに関心を持っていただければ幸いです<br>【担当:担当者】    |
|                                                           | 2027年2月1日第日の1998年1997年2月1日<br>2027月1日第日の1997年1997日<br>第日の1997日日<br>エージェント サンブルユーザー<br>○読みました |
|                                                           |                                                                                              |

備考欄

#### ┃ 資料をダウンロードする

記事ページに移動します。 記事ページの「ダウンロード」をクリックします。

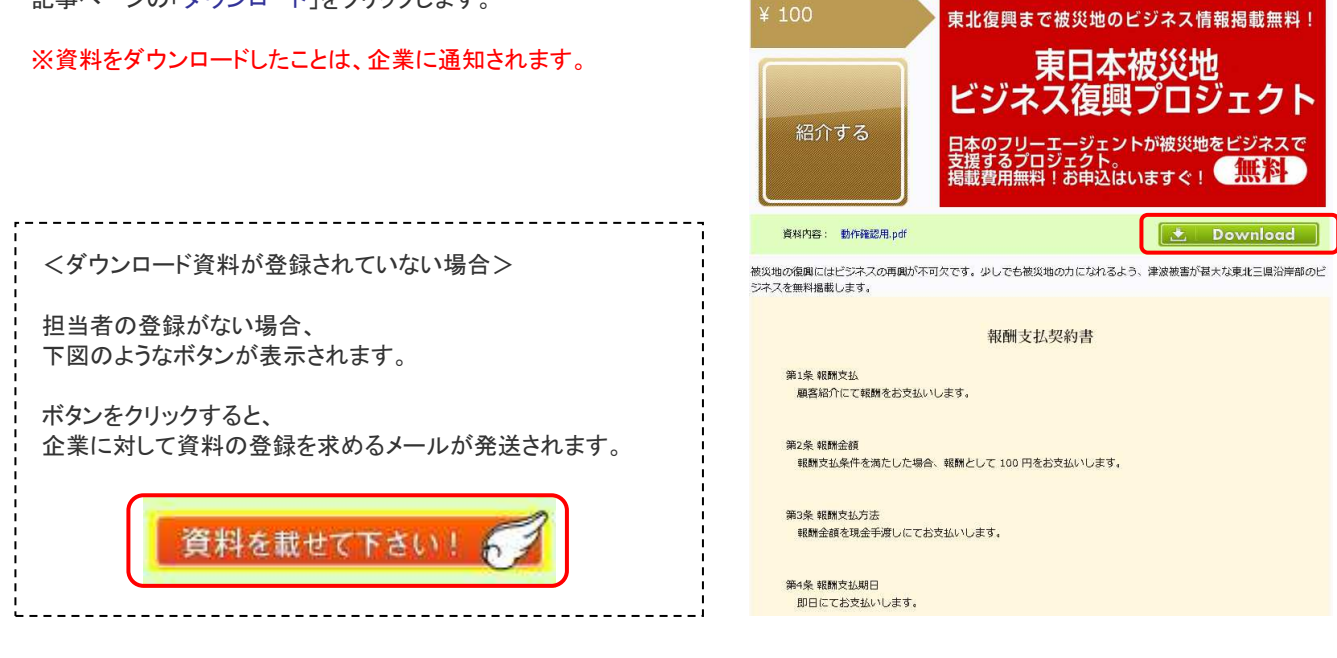

東日本大震災ビジネス復興プロジェクト

### 企業に顧客を紹介する

#### 記事編に移動します。

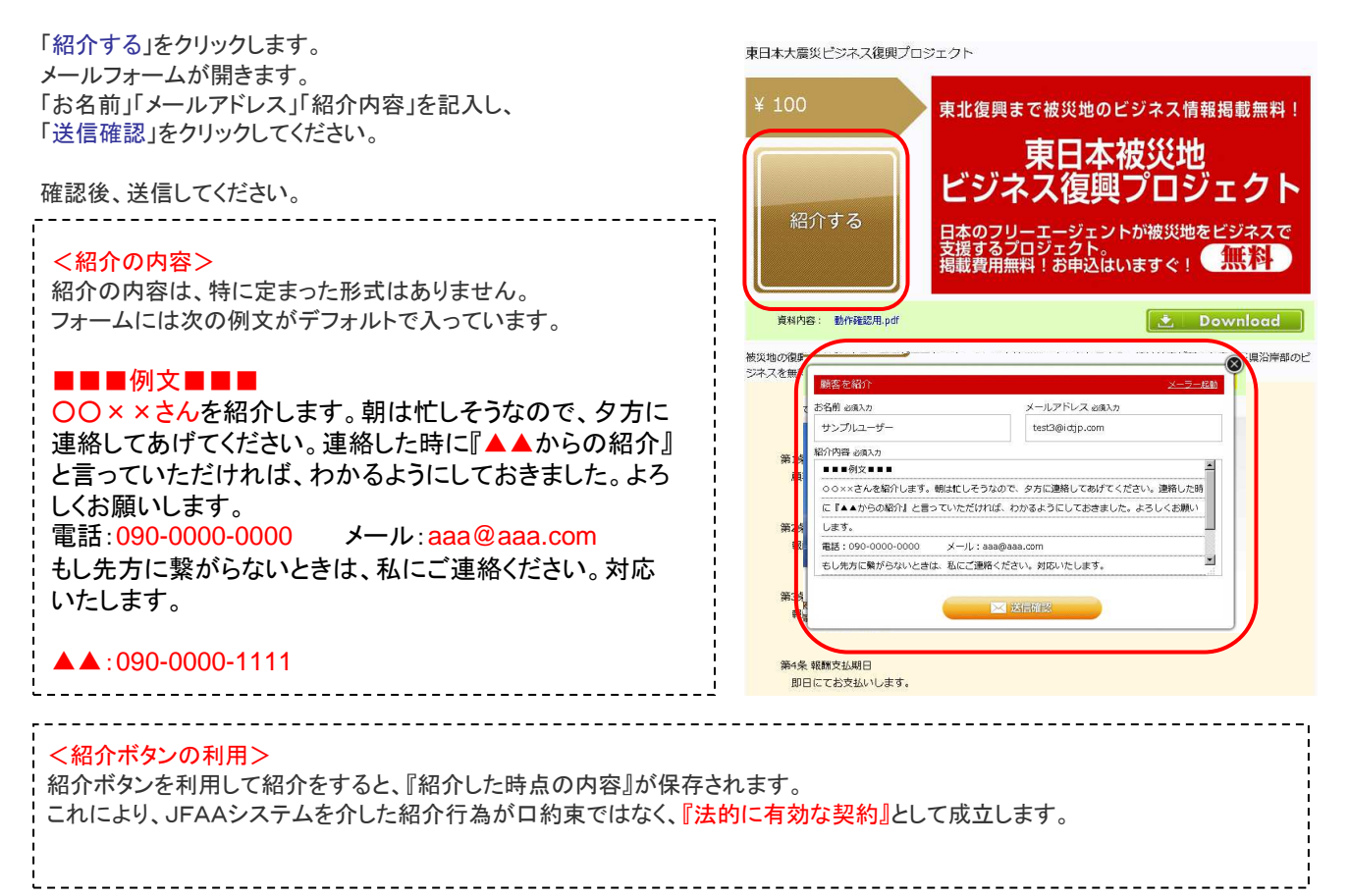

備考欄

# ┃ 公開記事にキーワード(タグ)を追加する

記事ページに移動します。 カテゴリーキーワードの入力エリア(キーワードを追加)に 追加したいキーワードを入力して、「追加」をクリックします。

追加されたキーワードは、ページ更新時に集計されて追加されます。

| 正成からりません<br>サンプルユーザー                                                                                                    | 企業概要 掲載記事 担当者 メッセージ ページビュー<br>(基本情報) (現示板) (かしあと)                                                                                                    |
|----------------------------------------------------------------------------------------------------|----------------------------------------------------------------------------------------------------|
| <ul> <li>              会議情報             メッセージ             人             人</li></ul>                                                                                                    | <ul> <li>企業の掲載記事</li> <li>夏日本大義炎ビジネス復興ブロジェクト</li> <li>(メージが80580)</li> <li>被災地の復興にはビジネスの再興が不可欠です。少しでも被災地の力になれるよう、津波被害が甚大な変<br/>北三県沿岸部のビジネスを無料掲載します。</li> </ul> |
| and a second second sec | 企業の営業担当/JFAA担当                                                                                                    |
| プロフィール完成度<br>30.3%<br>人航件数<br>0件                                                                                                    | FZI-Sett     Descention       Polytytyl     Polytytyl                                                                                                    |
| ●福集                                                                                                    | 日 藩本情報 (ビ メッセージ)                                                                                                    |
|                                                                                                    | カテゴリーキーワード                                                                                                    |
|                                                                                                    | ボランティア◆ 削減満材●                                                                                                    |
|                                                                                                    | [キーワードを3570     [か追加]     [     ]     [     ]     [     ]     ]     [     ]     ]     ]     ]                                                                  |
|                                                                                                    |                                                                                                    |
| : <キーワー<br>:                                                                                                    | ドに関して>                                                                                                    |
| ※キーワー<br>※他社の記                                                                                                    | ド登録数の上限はありません。<br>『事に対してもキーワードを付けることが出来ます。                                                                                                    |